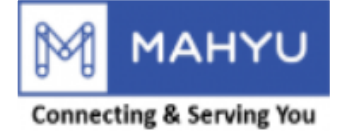

#### **User Manual**

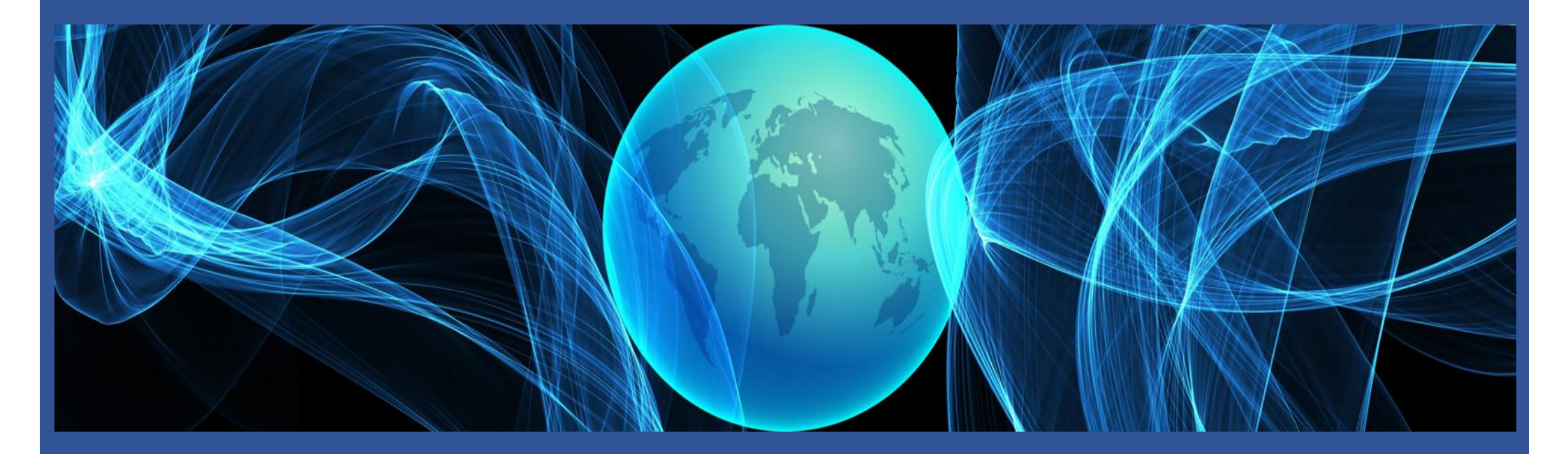

#### Shipper Monitor Current Shipment(Domestic)

Copyright 2022 Mahyu LLC. All Rights Reserved

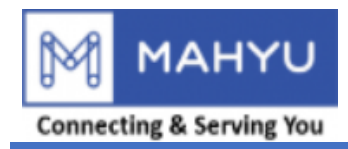

# Main Menu

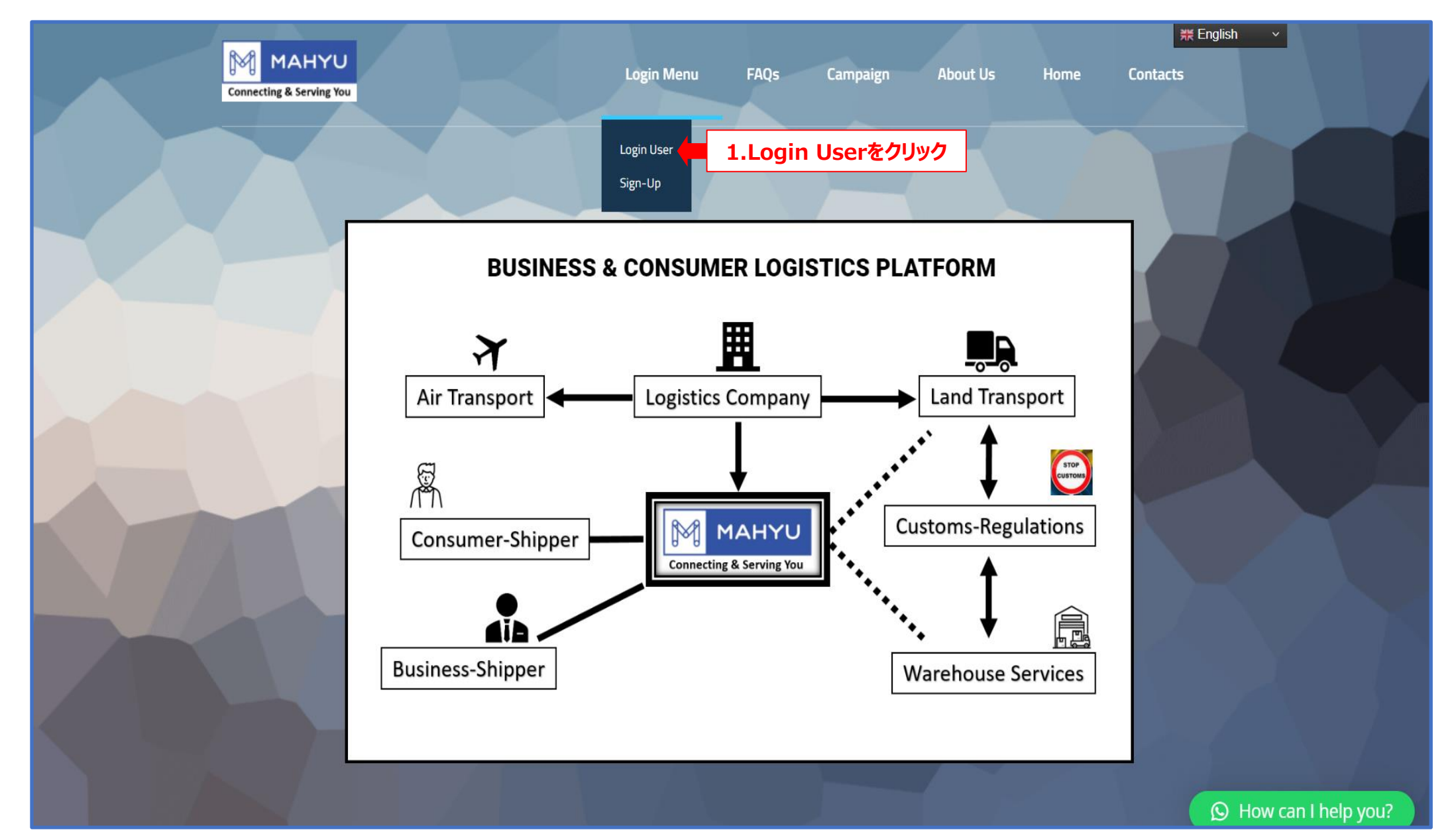

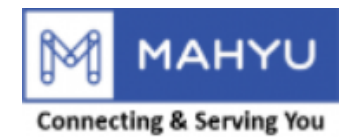

#### Main Menu

| MAHYU<br>Connecting & Serving You      | Login Menu ~ Home                      |                                          |
|----------------------------------------|----------------------------------------|------------------------------------------|
| ログインメニ                                 | ニュー                                    |                                          |
| Eメール<br><b>2.Eメールを入力</b><br>パスワードを忘れた? | ログインユーザー<br>パスワード<br><b>3.パスワードを入力</b> | パスワードの確認口 忘れないでください口<br>ログイン 4.ログインをクリック |
|                                        | ホーム画面に戻る                               |                                          |
| Contact<br>⊠Info@Mahyu.Com             | Support/Help<br>Support@Mahyu.Com      |                                          |

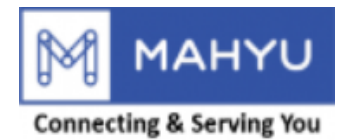

#### Notification

| Mahyu                                             |                                          |                        | 🙆 🐥 🏮 Test-Shpjp-Com                              |
|---------------------------------------------------|------------------------------------------|------------------------|---------------------------------------------------|
| Test-Shpjp-Com<br>* 49,980,000.00 / 50,000,000.00 | ホーム ダッシュボード                              |                        |                                                   |
| Credit Card<br>ナビケーション                            | 最新の出荷先                                   |                        | 5. W279990(P34 CVEDS                              |
| <b>鉛</b> 木一ム                                      | 正成野市                                     |                        |                                                   |
| ■ 1.新規出荷依頼 <                                      |                                          |                        | 90 31 3 3 4 船橋市一                                  |
| ロ 2.出荷の進捗状況                                       | 三鷹市 40                                   |                        |                                                   |
| ☑ 3.出荷状況の確認                                       |                                          |                        |                                                   |
| ■ 4.支払い状況の確認                                      | a)<br>詞布市 40                             |                        | 花見川区                                              |
| う 5. 出荷履歴 く                                       | tententententententententententententent | N区 305 1002 11東区 007 第 | 安市                                                |
| 倉庫選択                                              | <u>狛江市 30</u>                            |                        | 美浜区                                               |
| 〓 全ての通知を表示                                        | 3 IEIX                                   |                        |                                                   |
| ☑ 与信管理                                            |                                          |                        |                                                   |
| ■ 現在の利用可能ルートの確認                                   |                                          |                        | Leaflet   Map data 🔶 Open Street Map contributors |
| ✿ 設定                                              | 最新の注文                                    |                        |                                                   |
| i FAQ                                             | 注文ID                                     | 出荷先                    | 出荷状況                                              |
| <i>目</i> ログアウト                                    | 23#5 Taito Ku                            | и, Токуо То            | Schedule Pick Up                                  |
|                                                   | 23#4 Minato                              | Ku, Tokyo To           | Completed                                         |
|                                                   | 23#3 Taito Ku                            | и, Токуо То            | Pending Shipment                                  |
|                                                   | 23#2 Taito Ku                            | и, Токуо То            | Completed                                         |
|                                                   | 23#1 Taito Ku                            | u, Tokyo To            | Pending Shipment                                  |
|                                                   |                                          |                        | 出荷状况                                              |
|                                                   |                                          |                        |                                                   |
|                                                   |                                          |                        |                                                   |

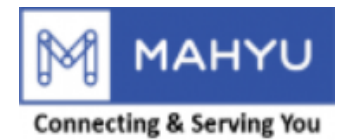

#### Notification

| Mahyu                                                     | ≡  |                            | ø | ۵ | 👰 Test-Shpjp-Com |
|-----------------------------------------------------------|----|----------------------------|---|---|------------------|
| Test-Shpjp-Com                                            | 通知 |                            |   |   |                  |
| + +3,530,000,00 / 50,000,000,00<br>Credit Card<br>ナビゲーション | 0  |                            |   |   | ① 1 hour ago     |
| <b>8</b> ホーム                                              |    | 注文 23#5 承認されました。集荷をお待ちください |   |   |                  |
| ■ 1.新規出荷依頼 <                                              |    |                            |   |   |                  |
| ロ 2.出荷の進捗状況                                               |    |                            |   |   | _                |
| ☑ 3. 出荷状況の確認                                              |    |                            |   |   |                  |
| ■ 4.支払い状況の確認                                              |    |                            |   |   |                  |
| 3 5. 出荷履歴 く                                               |    |                            |   |   |                  |
| ● 倉庫選択                                                    |    |                            |   |   |                  |
| ≔ 全ての通知を表示                                                |    |                            |   |   |                  |
| ⑤ 与信管理                                                    |    |                            |   |   |                  |
| ■ 現在の利用可能ルートの確認                                           |    |                            |   |   |                  |
| ✿ 設定                                                      |    |                            |   |   |                  |
| <b>i</b> faq                                              |    |                            |   |   |                  |
| 🛢 ログアウト                                                   |    |                            |   |   | -                |
|                                                           |    |                            |   |   | Ĩ                |
|                                                           |    |                            |   |   |                  |
|                                                           |    |                            |   |   |                  |
|                                                           |    |                            |   |   |                  |
|                                                           |    |                            |   |   |                  |
|                                                           |    |                            |   |   |                  |
|                                                           |    |                            |   |   |                  |

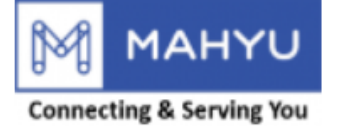

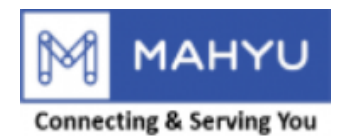

| Mahyu                                                            | ≡              | st-Shpjp-Com |
|------------------------------------------------------------------|----------------|--------------|
| Test-Shpjp-Com<br>¥ 49,980,000.00 / 50,000,000.00<br>Credit Card | 出荷状況の確認        | は荷状況の確認      |
| ナビゲーション                                                          | 出荷の進捗状況 1      | +            |
|                                                                  | 保留中の出荷 2       | +            |
|                                                                  |                |              |
|                                                                  | 7.出何の進捗状況をクリック |              |
| ■ 4.支払い状況の確認                                                     |                |              |
| <b>②</b> 5. 出荷履歴 <                                               |                |              |
| 倉 倉庫選択                                                           |                |              |
| ■ 全ての通知を表示                                                       |                |              |
| ④ 与信管理                                                           |                |              |
| ■ 現在の利用可能ルートの確認                                                  |                |              |
| ✿ 設定                                                             |                |              |
| i faq                                                            |                |              |
| ■ ログアウト                                                          |                |              |
|                                                                  |                |              |
|                                                                  |                |              |
|                                                                  |                |              |
|                                                                  |                |              |
|                                                                  |                |              |
|                                                                  |                |              |
|                                                                  |                |              |

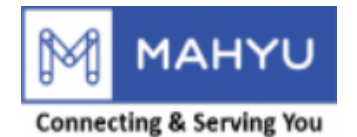

| Mahyu                                                           | ≡         |                           |                          |                            |            | 🖄 🗘 🌍 Test-Shpjp-Com  |
|-----------------------------------------------------------------|-----------|---------------------------|--------------------------|----------------------------|------------|-----------------------|
| Test-Shpjp-Com<br>¥49,980,000.00 / 50,000,000.00<br>Credit Card | 出荷状況の確認   |                           |                          |                            |            | ホーム > 出荷状況の確認         |
| ナビゲーション                                                         | 出荷の進捗状況1  |                           |                          |                            |            | +                     |
| <b>8</b> 8 市一ム                                                  |           |                           |                          |                            |            |                       |
| ■ 1.新規出荷依頼 <                                                    | 保留中の出荷 2  |                           |                          |                            | 8.保留中      | の出荷をクリック              |
| 旦 2.出荷の進捗状況                                                     | 国内貨物 2    |                           |                          |                            |            | -                     |
| ☑ 3.出荷状況の確認                                                     | 取引23#1    |                           |                          |                            | 9.確認したい取   | 引番号をクリック 📑 -          |
| ■ 4.支払い状況の確認                                                    | 集荷先       | : 2-8-10 Shiomi Koto ku T | okyo                     |                            |            | 表示                    |
| ⑦ 5. 出荷履歴 <                                                     | 着地        | : 110-0007Toukyou-ToTai   | tou-ku 9 – 8 3 Uenokouen |                            |            | 表示                    |
| 倉庫選択                                                            | 注文日       | : Thu, 9 June, 2022       |                          |                            |            |                       |
| ₩ 全ての通知を表示                                                      | 出荷状況      | Pending Shipment          |                          |                            |            |                       |
| ③ 与信管理                                                          | # 品名      | カテゴリー                     | 重量     寸法                |                            | 数量 総重量     | 容積重量                  |
| ■ 現在の利用可能ルートの確認                                                 | 1 Tomatos | Perishable Goods          | 30.00 Kg                 | 20.00 x 20.00 x 15.00 (Cm) | 30         | ** 900.00 Kg 36.00 Kg |
| ✿ 設定<br>i FAQ                                                   | 再確認 1     | 0.再確認をクリックし、車             | 俞送業者がルートを登録して            | いるか確認                      |            | キャンセル                 |
| ログアウト                                                           | 取引23#3    |                           | 3                        | 発注をキャンセルしたい場合は             | は、ここでキャンセノ | レをクリックしてください。         |
|                                                                 | 国際貨物      |                           |                          |                            |            | +                     |
|                                                                 |           |                           |                          |                            |            |                       |
|                                                                 |           |                           |                          |                            |            |                       |
|                                                                 |           |                           |                          |                            |            |                       |
|                                                                 |           |                           |                          |                            |            |                       |
|                                                                 |           |                           |                          |                            |            |                       |
|                                                                 |           | カレンダー   Microsoft Teams   |                          |                            |            |                       |

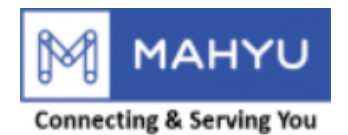

| Mahyu                                             | Ξ 🔯 Δ 🧔 Test-Shpjp-Com                                                       |
|---------------------------------------------------|------------------------------------------------------------------------------|
| Test-Shpjp-Com<br>+ 49,980,000.00 / 50,000,000.00 | 国は南の再確認                                                                      |
| <b>Credit Card</b><br>ナビゲーション                     | 輸送会社を選択                                                                      |
| <b>幽</b> 木一ム                                      |                                                                              |
| ■ 1.新規出荷依頼 <                                      |                                                                              |
| 旦 2.出荷の進捗状況                                       | 輸送会社を選択                                                                      |
| ☑ 3.出荷状況の確認                                       | Show 10 v entries                                                            |
| ■ 4.支払い状況の確認                                      |                                                                              |
| <b>り</b> 5. 出荷履歴 く                                | Tpp-Jp-Test202206 0.00 Km Trip Weight Based 11.輸送業者により登録されたルートで問題なければ選択をクリック |
| ● 倉庫選択                                            | Showing 1 to 1 of 1 entries 1 Next                                           |
| 〓 全ての通知を表示                                        | 4                                                                            |
| ☑ 与信管理                                            | 戻る                                                                           |
| ■ 現在の利用可能ルートの確認                                   |                                                                              |
| ✿ 設定                                              |                                                                              |
| <b>i</b> FAQ                                      |                                                                              |
| ┛ ログアウト                                           |                                                                              |
|                                                   |                                                                              |
|                                                   |                                                                              |
|                                                   |                                                                              |
|                                                   |                                                                              |
|                                                   |                                                                              |
|                                                   |                                                                              |
|                                                   |                                                                              |
|                                                   |                                                                              |

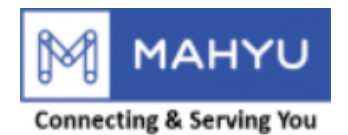

| Mahyu                                             | ≡                      |                                                                  |          |                     |                                        |                          |                      | <b>値 ム 🧔</b> Test-Shpjp-Com |
|---------------------------------------------------|------------------------|------------------------------------------------------------------|----------|---------------------|----------------------------------------|--------------------------|----------------------|-----------------------------|
| Test-Shpjp-Com<br>+ 49,980,000.00 / 50,000,000.00 | 出荷の再確認                 |                                                                  |          |                     |                                        |                          |                      | ■出荷の再確認                     |
| Credit Card<br>ナビゲーション                            | 輸送会社を選択                | 12.注文内容を確認                                                       | する       |                     |                                        |                          |                      |                             |
| <ul> <li>▲ ホーム</li> <li>■ 1.新規出荷依頼</li> </ul>     | 荷受人氏名<br>集荷地           | : Shp-Test-Dom<br>: 2-8-10 Shiomi Koto ku Tokyo                  |          |                     |                                        |                          |                      |                             |
| ロ 2.出荷の進捗状況                                       | 荷受人住所<br>集荷日<br>到美日    | : 110-0007Toukyou-ToTaitou-ku???? Uen<br>: Koto Ku<br>: Taito Ku | okouen   |                     |                                        |                          |                      |                             |
| ☑ 3.出荷状況の確認 ■ 4.支払い状況の確認                          | 輸送者名                   | : Tpp-Jp-Test202206<br>: 45,000 Japanese Yen                     |          |                     |                                        |                          |                      |                             |
| <b>②</b> 5.出荷履歴 <                                 | #   最名     1   Tomatos | カテゴリー<br>Perishable Goods                                        | 数量<br>30 | 重 <b>重</b><br>30 KG | <b>寸法</b><br>20 X 20 X 15 (CENTIMETER) | <b>総重</b> 量<br>** 900 KG | <u>容積重量</u><br>36 KG | 価格<br>50 Japanese Yen / KG  |
| ● 倉庫選択                                            |                        |                                                                  |          |                     |                                        |                          | 900 KG               | 45,000 Japanese Yen         |
| <ul> <li></li></ul>                               | 戻る                     |                                                                  |          |                     |                                        | 13.内容に問                  | 題がなければ確              | 認をクリック                      |
| ■ 現在の利用可能ルートの確認                                   |                        |                                                                  |          |                     |                                        |                          |                      |                             |
| ✿ 設定<br>i FAO                                     |                        |                                                                  |          |                     |                                        |                          |                      |                             |
| ►<br>■ ログアウト                                      |                        |                                                                  |          |                     |                                        |                          |                      |                             |
|                                                   |                        |                                                                  |          |                     |                                        |                          |                      |                             |
|                                                   |                        |                                                                  |          |                     |                                        |                          |                      |                             |
|                                                   |                        |                                                                  |          |                     |                                        |                          |                      |                             |
|                                                   |                        |                                                                  |          |                     |                                        |                          |                      |                             |
|                                                   |                        |                                                                  |          |                     |                                        |                          |                      |                             |
|                                                   |                        |                                                                  |          |                     |                                        |                          |                      |                             |

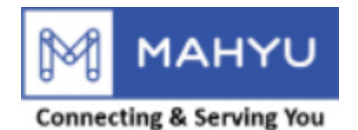

| Mahyu           | ≡                       | 随 🗘 问 Test-Shpip-Com |
|-----------------|-------------------------|----------------------|
| Test-Shpjp-Com  | 出荷状況の確認 注文が再度行われました     | ホーム > 出荷状況の確認        |
|                 | 出荷の進捗状況 2 14 発注されたことを確認 | +                    |
| <b>8</b> 末一ム    |                         |                      |
|                 |                         |                      |
| □ 2.出荷の進捗状況     |                         |                      |
| ☑ 3.出荷状況の確認     |                         |                      |
| ■ 4.支払い状況の確認    |                         |                      |
| ⑦ 5. 出荷履歴 <     |                         |                      |
| ■ 倉庫選択          |                         |                      |
| 〓 全ての通知を表示      |                         |                      |
| ◎ 与信管理          |                         |                      |
| ■ 現在の利用可能ルートの確認 |                         |                      |
| ✿ 設定            |                         |                      |
| <b>i</b> FAQ    |                         |                      |
| ログアウト           |                         |                      |
|                 |                         |                      |
|                 |                         |                      |
|                 |                         |                      |
|                 |                         |                      |
|                 |                         |                      |
|                 |                         |                      |
|                 |                         |                      |
|                 |                         |                      |

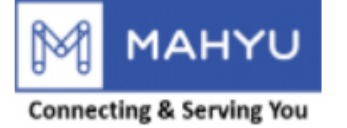

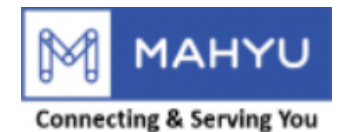

| Mahyu                                                            | ≡               | J Test-Shpjp-Com |
|------------------------------------------------------------------|-----------------|------------------|
| Test-Shpjp-Com<br>¥ 49,980,000.00 / 50,000,000.00<br>Credit Card | 出荷状況の確認         | ↓ > 出荷状況の確認      |
| ナビゲーション                                                          | 出荷の進捗状況 1       | +                |
| 203 小一ム<br>百 1 新想出荷依頼 <                                          | 保留中の出荷 2        | +                |
| ロ 2.出荷の進捗状況                                                      |                 |                  |
| <ul> <li>☑ 3. 出荷状況の確認</li> </ul>                                 | 15.出何の進捗状況をクリック |                  |
| 冒 4.支払い状況の確認                                                     |                 |                  |
| <b>つ</b> 5. 出荷履歴 く                                               |                 |                  |
| ● 倉庫選択                                                           |                 |                  |
| 〓 全ての通知を表示                                                       |                 |                  |
| ◙ 与信管理                                                           |                 |                  |
| ■ 現在の利用可能ルートの確認                                                  |                 |                  |
| ✿ 設定                                                             |                 |                  |
| i faq                                                            |                 |                  |
| 🛢 ログアウト                                                          |                 |                  |
|                                                                  |                 |                  |
|                                                                  |                 |                  |
|                                                                  |                 |                  |
|                                                                  |                 |                  |
|                                                                  |                 |                  |
|                                                                  |                 |                  |
|                                                                  |                 |                  |

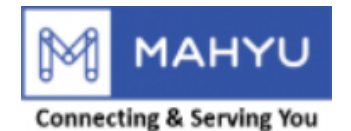

| Mahyu          | ≡                              | 🙉 🗘 🌍 Test-Shpjp-Com |
|----------------|--------------------------------|----------------------|
| Test-Shpjp-Com | 出荷状況の確認                        | ホーム > 出荷状況の確認        |
| ナビゲーション        | 出荷の進捗状況2                       | 16.出荷の進捗状況をクリック 🛶 -  |
| 289 ホーム        | 国内貨物 2                         | 17.国内貨物をクリック         |
| ロ 2.出荷の進捗状況    | 国内取引23#1<br>To: Shp-Test-Dom   | +                    |
| ☑ 3. 出荷状況の確認   | 同中期2100mg                      |                      |
| 层 4.支払い状況の確認   | 国内组织了123#5<br>To: Shp-Test-Dom | 18.確認したい取り番号をクリック    |
| 95. 出荷履歴 く     |                                |                      |
| 會 倉庫選択         | 国際貨物                           | +                    |
| 늘 全ての通知を表示     |                                |                      |
| ☑ 与信管理         | 保留中の出荷 1                       | +                    |
| 現在の利用可能ルートの確認  |                                |                      |
| ✿ 設定           |                                |                      |
| i FAQ          |                                |                      |
| ₿ ⊔クアウト        |                                |                      |
|                |                                |                      |
|                |                                |                      |
|                |                                |                      |
|                |                                |                      |
|                |                                |                      |
|                |                                |                      |
|                |                                |                      |

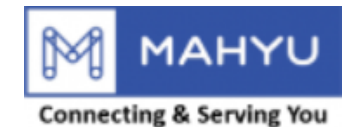

| Mahyu                                                            | ≡                            |                  |                                        |                            |        |                   |                     | 適             |
|------------------------------------------------------------------|------------------------------|------------------|----------------------------------------|----------------------------|--------|-------------------|---------------------|---------------|
| Test-Shpjp-Com<br>¥ 49,935,000.00 / 50,000,000.00<br>Credit Card | 出荷状況の確認                      |                  |                                        |                            |        |                   |                     | ホーム > 出荷状況の確認 |
| ナビゲーション                                                          | 出荷の進捗状況 2                    |                  |                                        |                            |        |                   |                     | -             |
| <b>88</b> 木一ム                                                    |                              |                  |                                        |                            |        |                   |                     |               |
| ■ 1.新規出荷依頼 <                                                     | 国内貨物 2                       |                  |                                        |                            |        |                   |                     | -             |
| ロ 2.出荷の進捗状況                                                      | 国内取引23#1<br>To: Shp-Test-Dom |                  |                                        |                            |        |                   |                     | -             |
| ☑ 3.出荷状況の確認                                                      | 集荷先                          | : Tokyo To       | , Koto Ku, 2-8-10 Shiomi Koto ku Tokyo |                            |        |                   |                     | 表示            |
| ■ 4.支払い状況の確認                                                     | 着地                           | : Tokyo To       | , Taito Ku, 110-0007Toukyou-ToTaitou-k | ku 9 – 8 3 Uenokouen       |        |                   |                     | 表示            |
| <b>②</b> 5.出荷履歴 <                                                | 集荷日                          | : Fri, 22 Ju     | ly, 2022                               |                            |        |                   |                     |               |
| 倉庫選択                                                             | 配送予定日                        | : Fri, 22 Ju     | ly, 2022                               |                            |        |                   |                     |               |
| ≡ 全ての通知を表示                                                       | 輸送会社                         | : Tpp-Jp-T       | est202206                              |                            |        |                   |                     |               |
| ④ 与信管理                                                           | ドライバー                        | : Tonny - F      | lino (9753)                            |                            |        |                   |                     | 表示            |
| 引 現在の利用可能ルートの確認                                                  | 輸送費                          | : 50.00 JP       | ( / Kg                                 |                            |        |                   |                     |               |
| ✿ 設定                                                             | 制公員日前<br>                    | : Waiting fo     | r Transporter                          |                            |        |                   |                     |               |
| i faq                                                            |                              |                  |                                        |                            |        |                   |                     |               |
| 🛢 ログアウト                                                          | # 品名                         | カテゴリー            | 重量    寸法                               |                            | 数量 総重量 | 容積重量              | 輸送費                 | 輸送費合計         |
|                                                                  | 1 Tomatos                    | Perishable Goods | 30.00 Kg                               | 20.00 x 20.00 x 15.00 (Cm) | 30     | ** 900.00 Kg 36.0 | 0 Kg 50.00 JPY / Kg | 45,000.00 JPY |
|                                                                  | 貨物の追跡                        | 10 貨物の泊財         | をカリック                                  |                            |        |                   | Dil.                | 45,000.00 JPY |
|                                                                  |                              | 19.頁物の足的         | 29999                                  |                            |        |                   |                     |               |
|                                                                  | 国内取引23#5<br>To: Shp-Test-Dom |                  |                                        |                            |        |                   |                     | +             |
|                                                                  | 国際貨物                         |                  |                                        |                            |        |                   |                     | +             |
|                                                                  |                              |                  |                                        |                            |        |                   |                     |               |

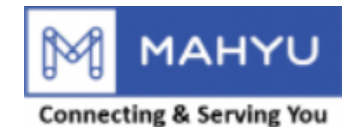

| Mahyu                                                            | =                            |                  |                 |                                 |                                       |                          | ۵ و            | 🧔 Test-Shpjp-Com |
|------------------------------------------------------------------|------------------------------|------------------|-----------------|---------------------------------|---------------------------------------|--------------------------|----------------|------------------|
| Test-Shpjp-Com<br>* 49,935,000.00 / 50,000,000.00<br>Credit Card | 出荷状況の確認                      | 1                | 貨物の追跡           |                                 |                                       | x                        |                | 木一ム > 出荷状況の確認    |
| ナビゲーション                                                          | 出活の維持性に                      |                  |                 |                                 |                                       |                          |                | (H               |
| a t-a <b>20.</b>                                                 | 地図上で現在の                      | 荷物を追跡            | IAP ドライバー       |                                 |                                       |                          |                |                  |
| ■ 1.新規出荷依頼 <                                                     |                              |                  | 中国三王<br>+       | 南開橋南                            |                                       |                          |                |                  |
| 旦 2.出荷の進捗状況                                                      | 国内取引23#1<br>To: Shp-Test-Dom |                  |                 | 塩浜二丁 深川八中 塩汚染り<br>目東 南<br>塩浜_丁目 | 新砂ー丁目                                 |                          |                | -                |
| ☑ 3.出荷状況の確認                                                      | 集荷先                          | : Tokyo          | 1 温泉-7日 月<br>第3 |                                 |                                       | 00                       |                | 表示               |
| ■ 4.支払い状況の確認                                                     | 着地                           | : Tokyo          | 日かもめ橋           | 枝山山小 <sup>44</sup><br>校記        |                                       |                          |                | 表示               |
| 29 5. 出荷履歴 く                                                     | 集荷日                          | : Fri, 22 .      | 枝川二丁目           | 枝川三丁目 深い晩橋<br>中 利見二丁目           |                                       |                          |                |                  |
|                                                                  | 配送予定日                        | : Fri, 22 .      | 朝田橋             | 八枝橋 建模北 相无能的                    |                                       |                          |                |                  |
| ≔ 全ての通知を表示                                                       | 輸送会社                         | : Tpp-Jp         |                 | 潮見一丁目                           |                                       |                          |                |                  |
| ▣ 与信管理                                                           | ドライバー                        | : Tonny          | EMOTE -         | 七枝橋 形町道戸 建橋                     | 東京                                    | 事の<br><sup>4</sup> 93333 |                | 表示               |
| 引用 現在の利用可能ルートの確認                                                 | 輸送費                          | : 50.00 J        |                 | 。<br>                           |                                       | 1                        |                |                  |
| ✿ 設定                                                             | 制达貝古司                        | : 45,000         |                 |                                 | ● ● ● ● ● ● ● ● ● ● ● ● ● ● ● ● ● ● ● | enStreetMap contributors |                |                  |
| i FAQ                                                            |                              | -                |                 |                                 |                                       |                          |                |                  |
|                                                                  | # 品名                         | カテゴリー            | 重量    寸法        | 数                               | 全 総重量                                 | 容積重量                     | 輸送費            | 合計               |
|                                                                  | 1 Tomatos                    | Perishable Goods | 30.00 Kg        | 20.00 x 20.00 x 15.00 (Cm)      | 30 ** 900.00 Kg                       | 36.00 Kg                 | 50.00 JPY / Kg | 45,000.00 JPY    |
|                                                                  |                              |                  |                 |                                 |                                       |                          | 合計             | 45,000.00 JPY    |
|                                                                  | 貨物の追跡                        |                  |                 |                                 |                                       |                          |                |                  |
|                                                                  | 国内版212246                    |                  |                 |                                 |                                       |                          |                |                  |
|                                                                  | To: Shp-Test-Dom             |                  |                 |                                 |                                       |                          |                |                  |
|                                                                  |                              |                  |                 |                                 |                                       |                          |                |                  |
|                                                                  | 国際貨物                         |                  |                 |                                 |                                       |                          |                | +                |
|                                                                  |                              |                  |                 |                                 |                                       |                          |                |                  |
|                                                                  | 国際貨物                         |                  |                 |                                 |                                       |                          |                | *                |

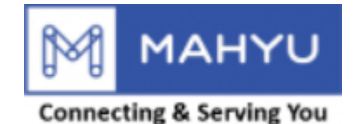

Mahyu Test-Shpjp-Com 出荷状況の確認 Test-Shpjp-Com ¥ 49,935,000.00 / 50,000,000.00 貨物の追跡 Х Credit Card 出荷の進捗状況 2 ▲ ホーム ドライバー MAP ドライバーの氏名 車両 💽 1.新規 21.輸送担当ドライバーとトラックを確認 Hino Tonny 旦 2.出荷の進捗状況 ドライバーの連絡先 車両のナンバー 0-100-000-0000 9753 ☑ 3.出荷状況の確認 集荷先 表示 ドライバーの写真 車両の写真 ■ 4.支払い状況の確認 着地 (BR) **う** 5. 出荷履歴 集荷日 倉庫選択 配送予定日 輸送会社 全ての通知を表示 ⑤ 与信管理 輸送費 ■ 現在の利用可能ルートの確認 輸送費合計 ✿ 設定 i FAQ # 品名 カテゴリー 重量 寸法 数量 総重量 容積重量 輸送費 輸送費合計 ログアウト 合計